## Pasos de la Solicitude de Admisión

1. Debe ir al sitio web de Centralia College: <u>https://www.centralia.edu/default.aspx</u>

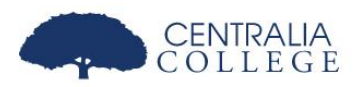

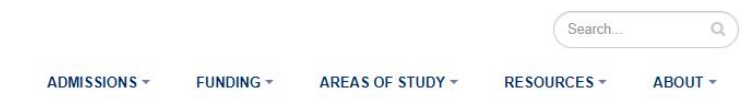

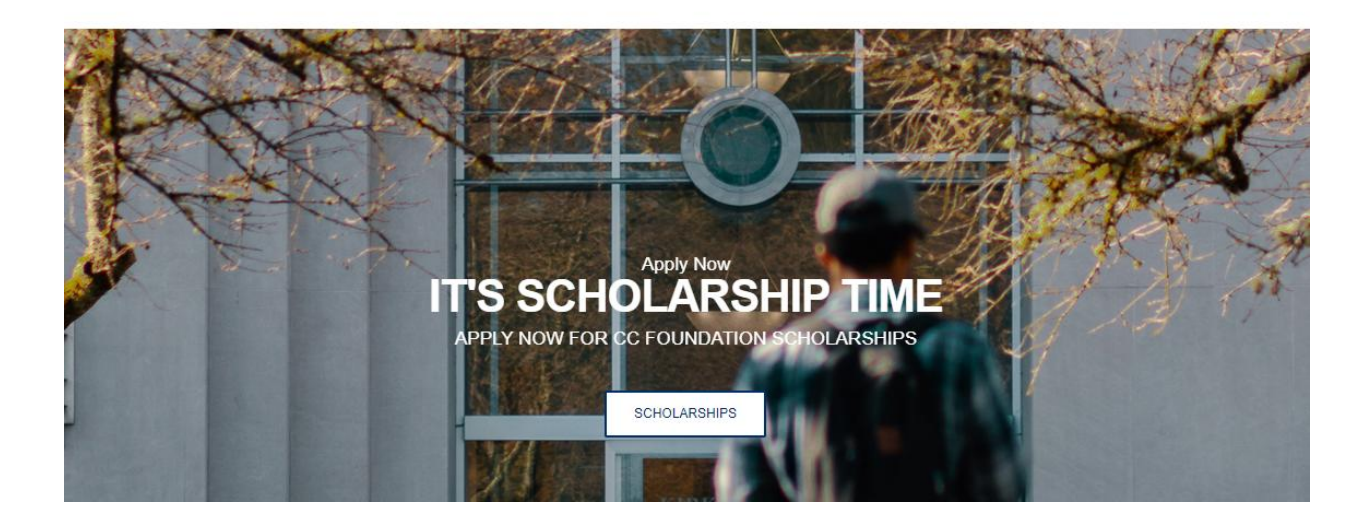

2. Vaya a admisiones (Admissions) y seleccione nuevo estudiante (New Student).

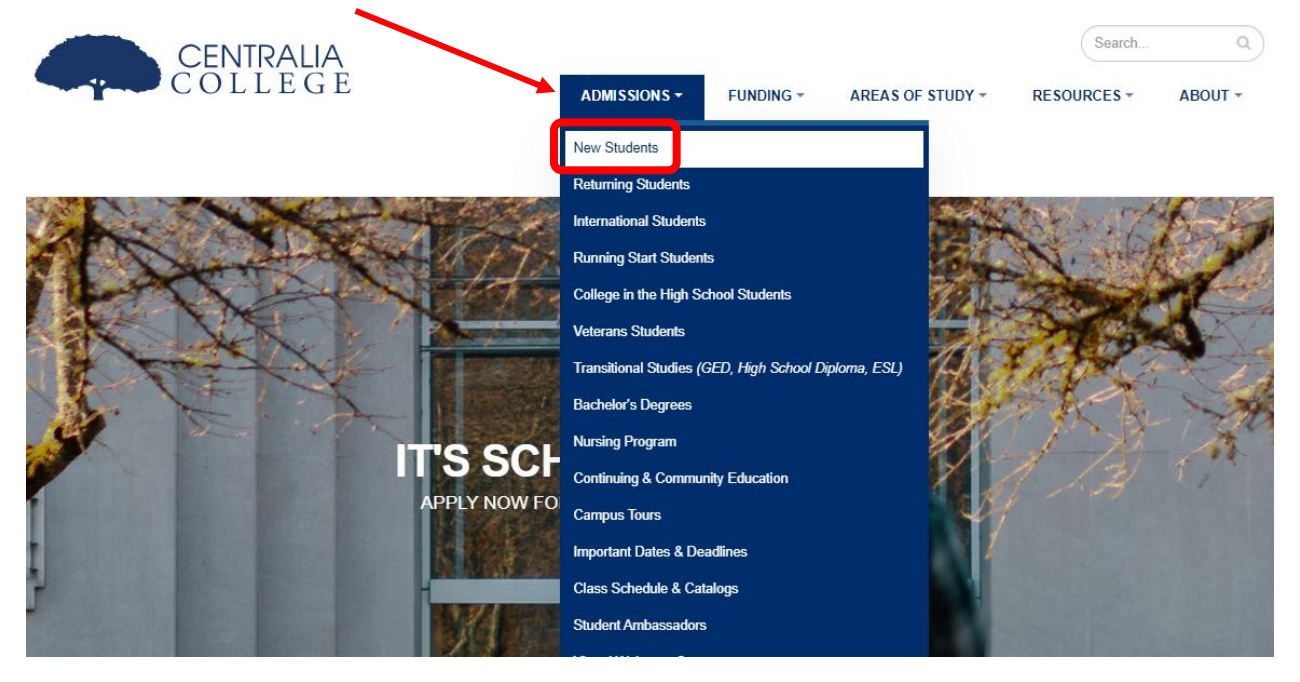

3. Seleccione **completar un solicitud de admisión en línea** (Complete an Admissions Form Online) en el **paso 1** (Step 1).

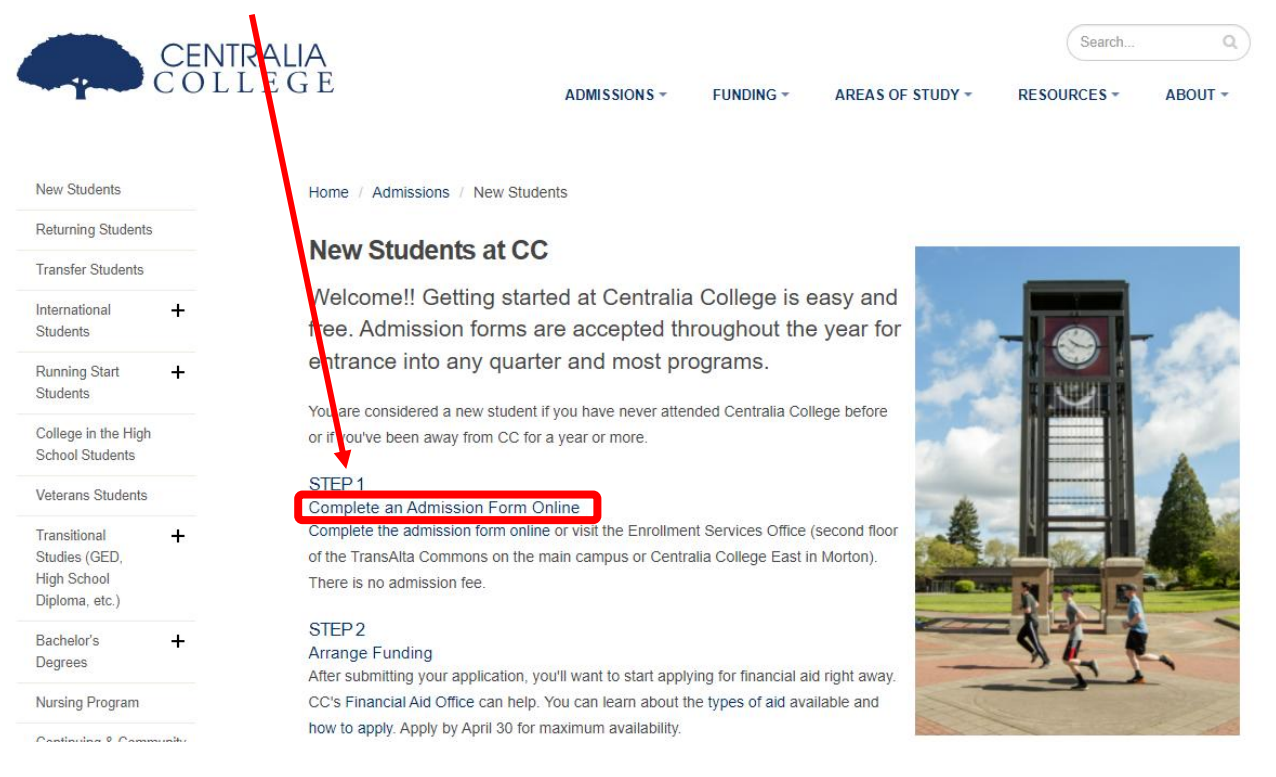

- 4. Página de inicio de sesión de la solicitud de admisión en línea.
- 5. Seleccione la opción crear una cuenta (Create an Account).

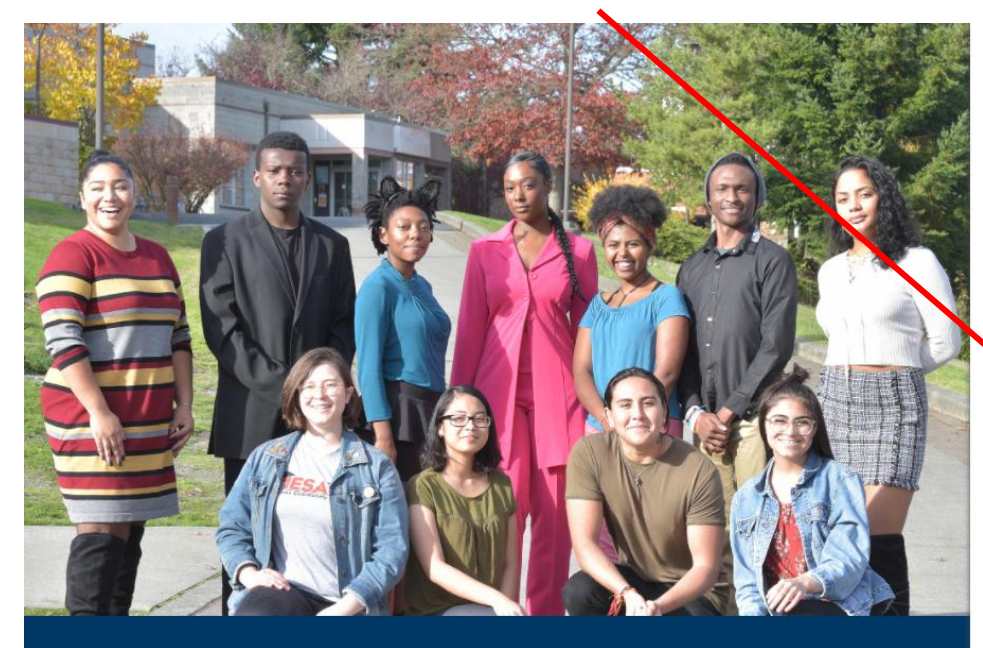

**READY FOR WHAT'S NEXT?** Career training and university transfer at a fraction of the cost

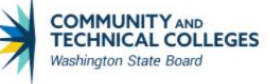

## Welcome!

Online Admissions Application

To apply to a college, please create an admissions application account.

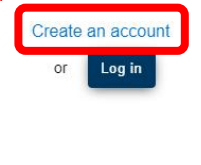

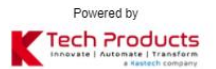

V. 202112.01

- 6. Completa la información requerida:
  - a. Nombre de usuario/Contraseña/Confirmar contraseña/Primer nombre/Apellido/Fecha de nacimiento/Correo electrónico
- 7. Seleccione someter (Submit)

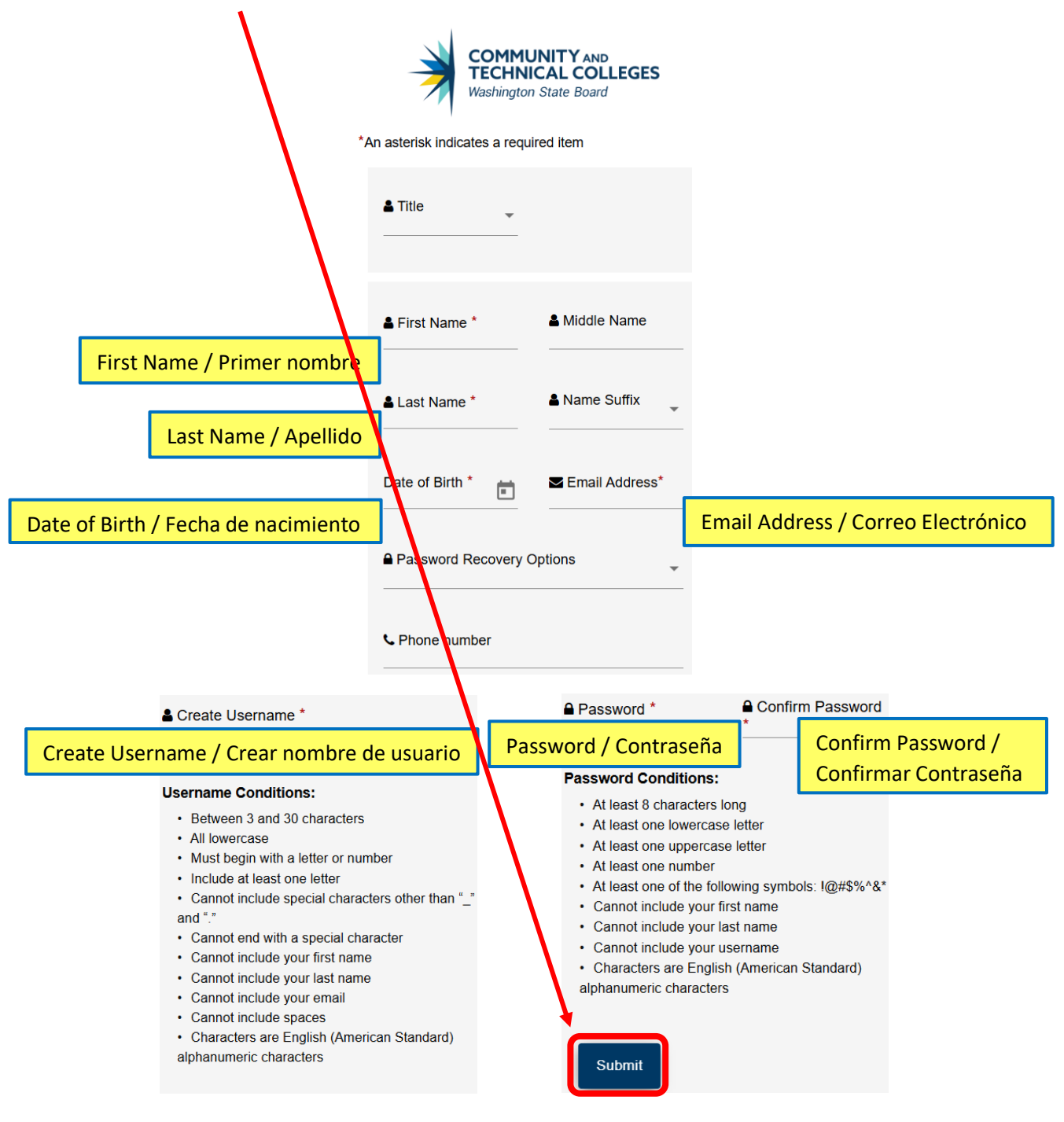

- 8. Se le pedirá que seleccione tres preguntas y respuestas de seguridad. Las siguientes preguntas se utilizarán para la recuperación de las credenciales de la cuenta.
  - Utilice Google Translate si necesita ayuda.
- 9. Seleccione la casilla de no soy un robot (l'm not a robot) y seleccione someter (Submit)

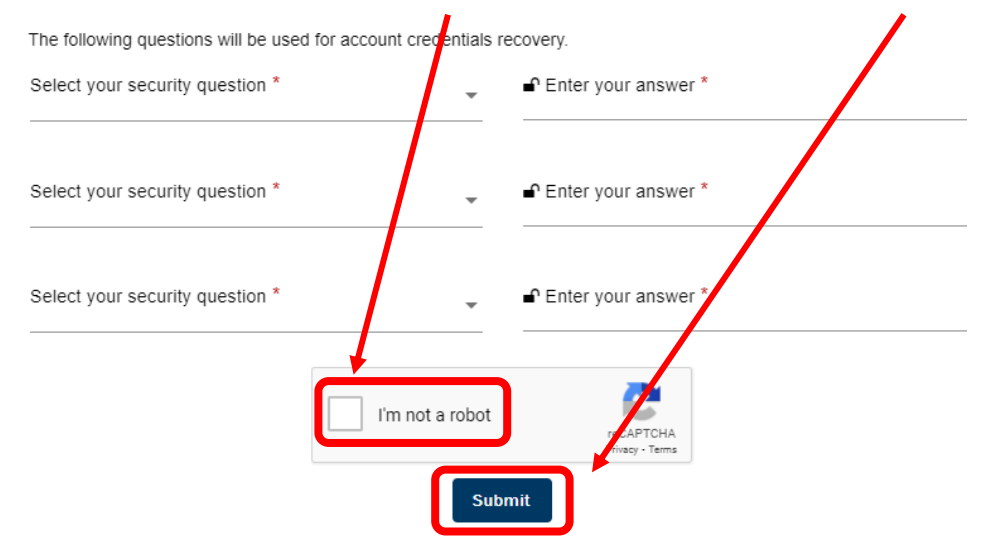

10. Aparecerá una pantalla de registro (Registration) para ingresar un código OTP.

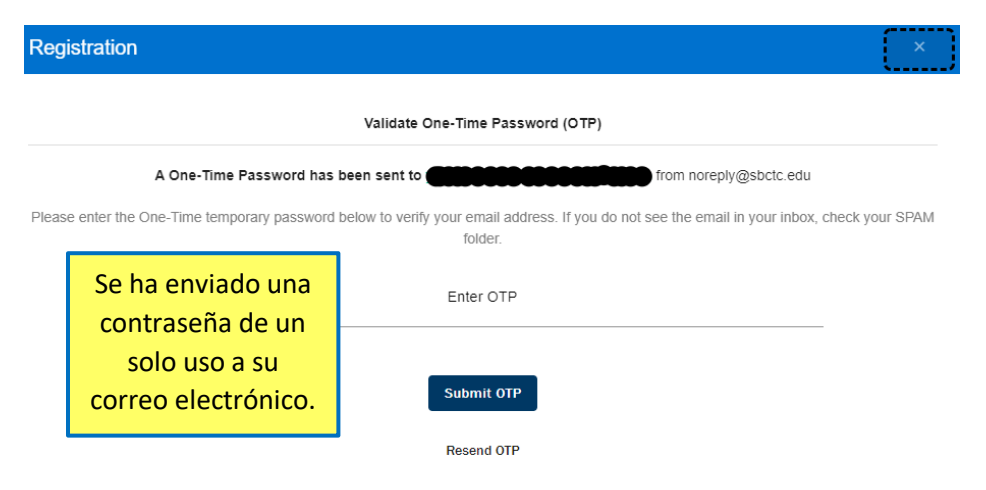

11. Revise su correo electrónico para obtener un código de verificación OTP. Un ejemplo a continuación:

| (                                                                                                    | OTP Verification 😕 🔤                                                                                                    |   |   |  |  |  |
|----------------------------------------------------------------------------------------------------|----------------------------------------------------------------------------------------------------|---|---|--|--|--|
|                                                                                                    | mereply@sbctc.edu 8:51 AM (5 minutes ago)                                                                                                    | • | : |  |  |  |
| Busque el codigo OTP<br>para verificar su<br>consentimiento de<br>nuestras políticas de<br>privacidad y para activar<br>su cuenta SBCTC. | Hello Constant,<br>Please find the OTP to verify your consent of our privacy policies and to<br>activate your SBCTC account.<br>4090<br>Thanks again and welcome! |   |   |  |  |  |
|                                                                                                    | Washington State Community and Technical Colleges                                                                                                    |   |   |  |  |  |

12. Ingrese el código OTP en la pantalla de registro y seleccione **someter OTP** (Submit OTP).

| Registration                        |                     |                                         |                             |                       | ×         |
|-------------------------------------|---------------------|-----------------------------------------|-----------------------------|-----------------------|-----------|
|                                     | Valida              | ate One-Time Password (                 | OTP)                        |                       |           |
| A One-Time Passy                    | vord has been sen   | nt to                                   | from noteply                | @sbctc.edu            |           |
| Please enter the One-Time temporary | bassword below to v | verify your email address. I<br>folder. | f you do not see ne email i | n your inbox, check y | your SPAM |
| Ingresar C                          | TP -                | Enter OTP                               |                             |                       |           |
|                                     |                     | Submit OTP                              |                             |                       |           |
|                                     |                     | Resend OTP                              |                             |                       |           |

13. Su registro esta completo. Seleccione **iniciar sesión aquí** (Log in Here) para ingresar al proceso de solicitud.

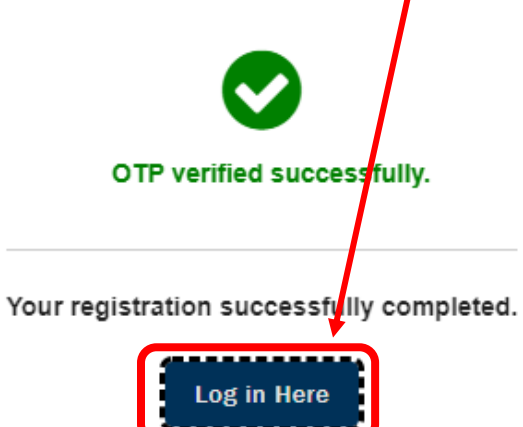

14. Ingrese su **nombre de usuario** (Username).

(o si tiene una cuenta de ctcLink existente, inicie la sesión con esas credenciales

- 15. Ingrese su contraseña (Password).
- 16. Seleccione la casilla de verificación no soy un robot (l'm not a robot) y iniciar sesión (Log In).

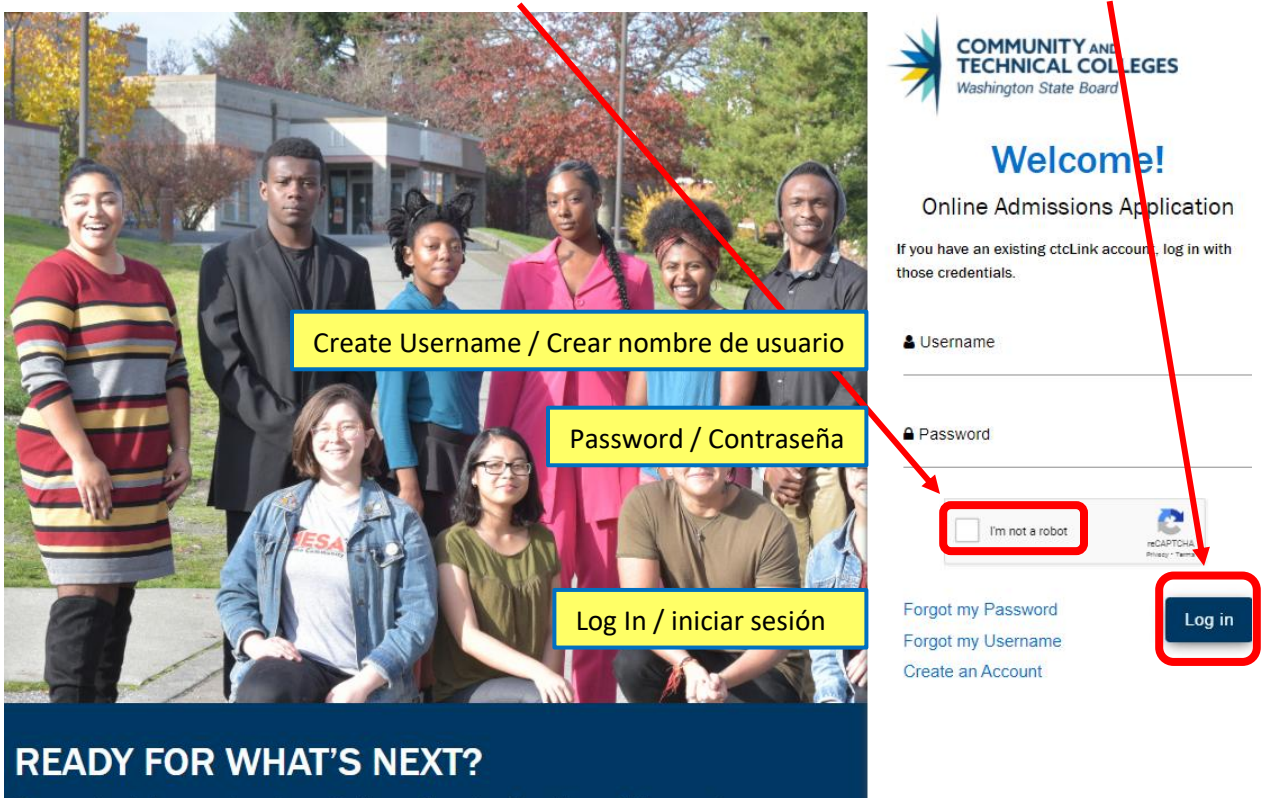

Career training and university transfer at a fraction of the cost

17. Pantalla de bienvenida. Lea y seleccione cerrar (Close). - Utilice Google Translate para ayuda.

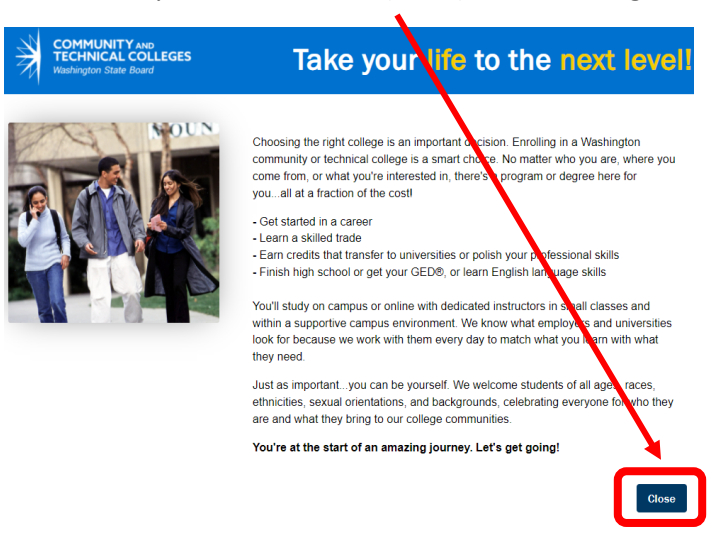

- 18. Página de iniciar una nueva aplicación (Start a New Application).
- 19. En lista desplegable de Colegio seleccione el Colegio de Centralia.
- 20. En la lista desplegable de **me inscribiré como...** (I will be enrolling as a...) seleccione un **tipo de admission** (Admissions Type).
- 21. Seleccione un programa (Program) de la lista desplegable.
- 22. Seleccione un período escolar (Term) de la lista desplegable.
- 23. En la lista desplegable de **título o certificado que estoy buscando...** (Degree or Certificate I am seeking...) seleccione un **plan educativo** (Educational Plan).
- 24. Opcionalmente, en la lista desplegable de **área de enfoque académico** (Academic Focus Area) seleccione un **subplan educativo** (Educational Subplan). Los subplanes académicos son opcionales y no se requieren para enviar una solicitud de admisión en línea con éxito.
- 25. Seleccione aplicar (Apply).

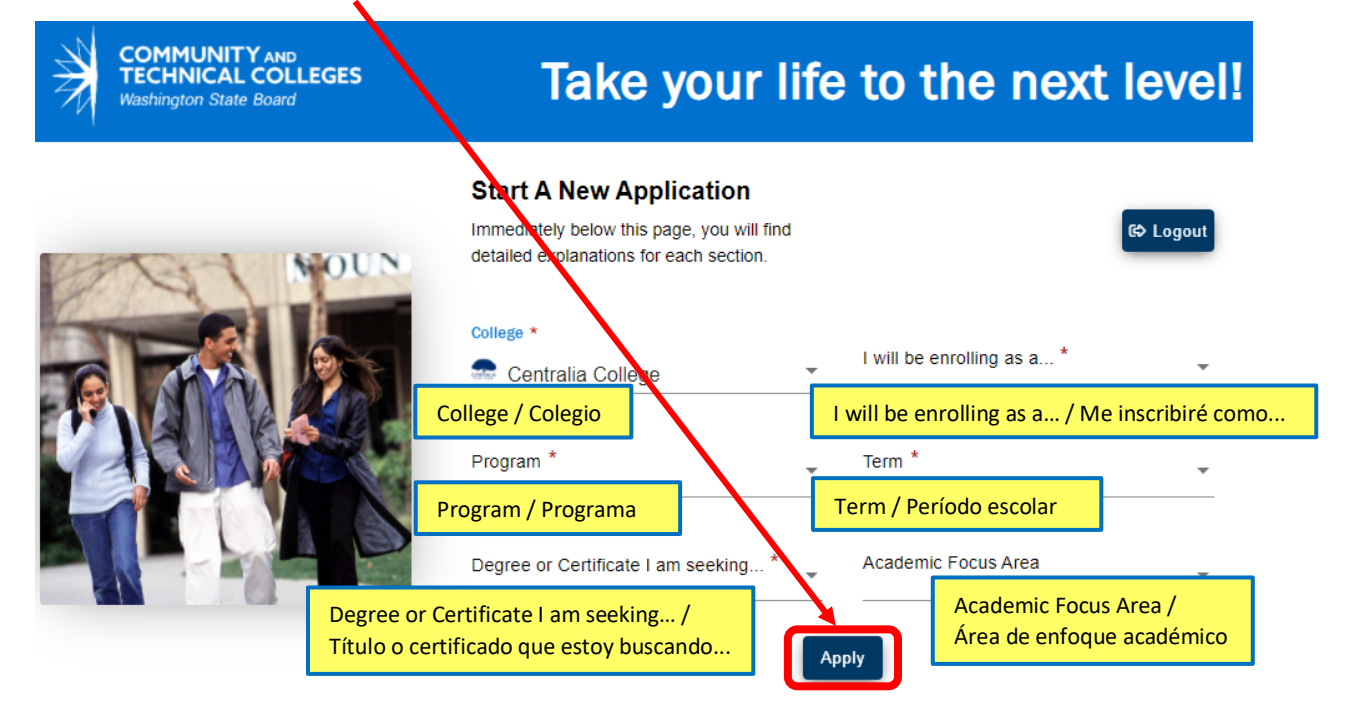

- 26. La página de información personal (Personal Information). Revise y actualice, si es necesario.
- 27. Seleccione siguiente (Next).
  - Si eres un estudiante que regresa con sus credenciales de ctcLink y necesita hacer correcciones en su dirección, correo electrónico e información de teléfono, deberá hacerlo en ctcLink antes de solicitar la admisión. Si no recuerda la información de su cuenta de ctcLink, comuníquese directamente con la universidad.

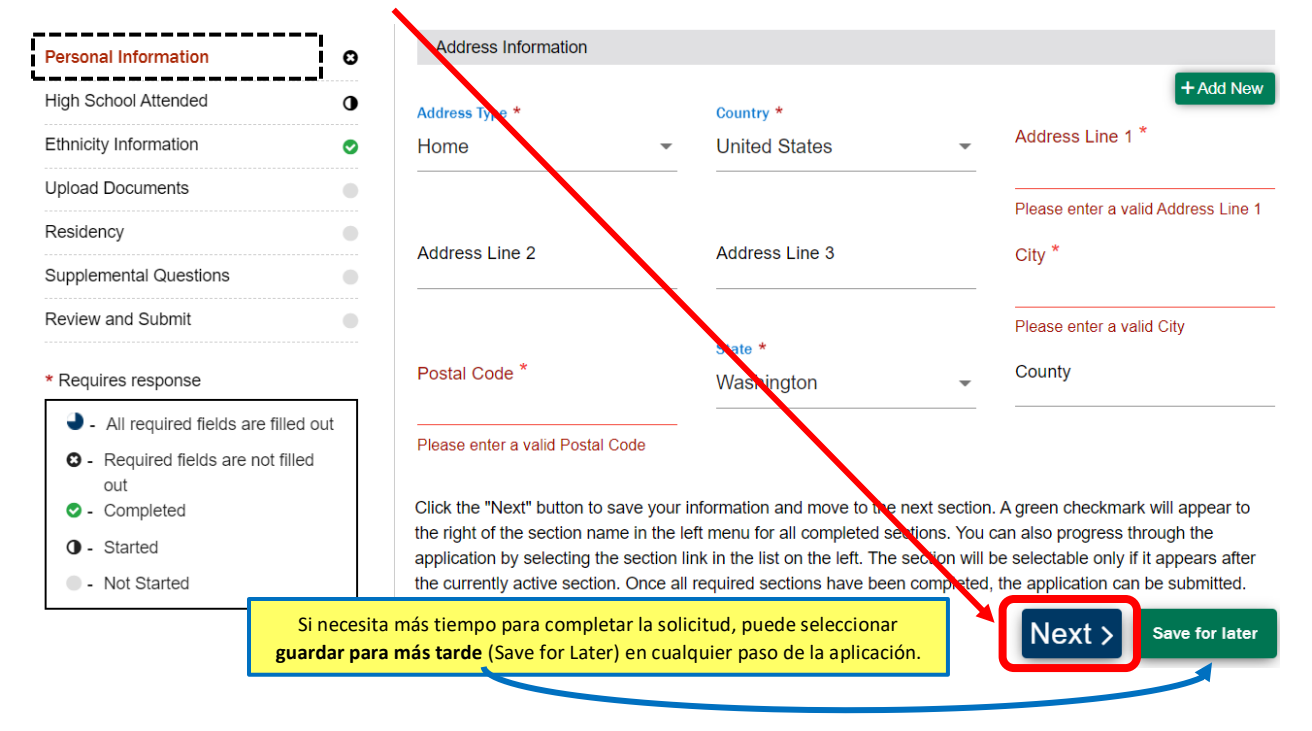

- 28. Página de **asistencia a la escuela secundaria** (High School Attended). También incluye colegios. Revise y actualice, si es necesario.
  - a. Haga clic en **buscar escuela/colegio** (Search School/College) para buscar su escuela.
  - b. Si no puede encontrar su escuela, haga clic en la casilla de **agregar escuela/colegio** (Add School/College) e ingrese los detalles de la escuela..
- 29. Seleccione siguiente (Next).

|                                                        |   | College Attended                  |                       |                                 |                        |                                    |                      |  |
|--------------------------------------------------------|---|-----------------------------------|-----------------------|---------------------------------|------------------------|------------------------------------|----------------------|--|
| Personal Information                                   | 0 | Add School/College                | Add School            | /College / Agregar e            | scuela/colegio         |                                    | + Add New            |  |
| High School Attended                                   | 0 | Search College                    |                       | Location Code                   |                        | Country                            |                      |  |
| Ethnicity Information                                  | • | Search College / Bus              | car colegio           |                                 |                        |                                    |                      |  |
| Upload Documents                                       | • | Address Line 1                    |                       | Address Line 2                  |                        | Address Line 3                     |                      |  |
| Residency                                              | • |                                   |                       |                                 |                        |                                    |                      |  |
| Supplemental Questions                                 | • | City                              |                       | Pageal Code                     |                        | State                              |                      |  |
| Review and Submit                                      | • | City                              |                       | FUSACCODE                       |                        |                                    |                      |  |
| * Requires response                                    |   | Attended From Date                |                       | Attended To Date                |                        |                                    |                      |  |
| All required fields are filled out                     |   | Altended From Date                | Ē                     | Allehaed to bale                | Ē                      |                                    |                      |  |
| <ul> <li>Required fields are not filled out</li> </ul> |   |                                   |                       |                                 |                        |                                    |                      |  |
| <ul> <li>Completed</li> </ul>                          |   |                                   |                       |                                 |                        |                                    |                      |  |
| O - Started                                            |   | Click the "Novt" button to source | your information or   | d move to the payt caption. A   | groop shockmark will   | poor to the right of the se        | otion name in the    |  |
| <ul> <li>Not Started</li> </ul>                        |   | left menu for all completed sec   | tions. You can also   | progress through the applicati  | on by selecting the se | ection which in the list on the le | ft. The section will |  |
|                                                        |   | be selectable only if it appears  | after the currently a | ctive section. Once all require | d sections have been   | completed the equivation           | n be submitted.      |  |
|                                                        |   | < Previous                        |                       |                                 |                        | Next >                             | Save for later       |  |

- 30. Página de información étnica (Ethnicity Information). Revise y actualice, si es necesario.
- 31. Seleccione siguiente (Next).

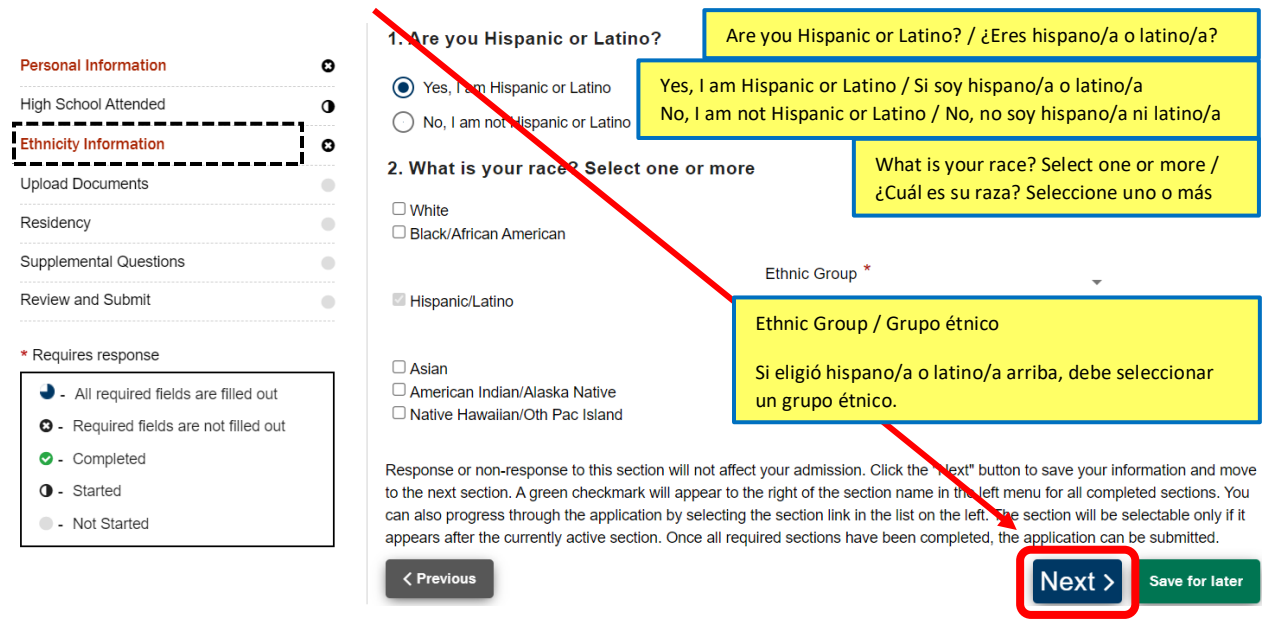

- 32. Página cargar documentos (Upload Documents).
- 33. Si corresponde:
  - a. Seleccione subir tipo de documento (Upload Document Type) de la lista desplegable.
  - b. Seleccione el botón cargar archivo (Upload File) para subir un documento.
  - c. Inserte una **descripción** (Description) del documento.
- 34. Seleccione siguiente (Next)

| Personal Information                                   | UNoad Documents                                                                                                    |                                                                                                    |
|--------------------------------------------------------|----------------------------------------------------------------------------------------------------|----------------------------------------------------------------------------------------------------|
| ligh School Attended                                   | Required items are indicated by an asterisk*                                                                                                    |                                                                                                    |
| thnicity Information                                   | If you would like to up and documents with your application f                                                                                          | follow these steps:                                                                                            |
| lpload Documents                                       |                                                                                                    |                                                                                                    |
| Residency                                              | <ul> <li>In the "Opioad Document Type pox, from the drop-down, cho</li> <li>Provide a brief description in the "Description" box. (30 chara</li> </ul> | oose the one that best fits the document you are abo<br>acter limit) Choose "Upload File" to begin uploading y |
| Supplemental Questions                                 | Only .doc, .docx, .pdf or .txt files are accepted. If you have m                                                                                       | nore documents to upload, click the "+" button and re                                                          |
| Review and Submit                                      | •                                                                                                    |                                                                                                    |
| * Requires response                                    | Upload document type                                                                                                    | Description                                                                                                    |
| <ul> <li>All required fields are filled out</li> </ul> | ]                                                                                                    |                                                                                                    |
| e Required fields are not filled out                   | Click the "Next" butten to save your information and mayo to                                                                                           | the part section A green sheekmark will appear to the                                                          |
| <ul> <li>Completed</li> </ul>                          | section name in the left menu for all completed sections. You                                                                                          | can also progress through the application by selecti                                                           |
| O - Started                                            | in the list on the left. The section will be selectable only if it ap                                                                                  | ppears after the currently active section. Once all req                                                        |
| <ul> <li>Not Started</li> </ul>                        | have been completed, the application can be submitted.                                                                                                 |                                                                                                    |
| L                                                      | < Previous                                                                                                    | Next >                                                                                                    |

- 35. Página de **residencia** (Residency). Responda cada una de las preguntas seleccionando su respuesta de la lista desplegable de cada pregunta. Utilice **Google Translate** si necesita ayuda. Las respuestas en esta parte no afectarán su consideración para la admisión, pero es posible que se le pida que presente documentación adicional.
- you an active duty member of the U.S. Armed Forces or Washington National Guard?\* Personal Information o High School Attended 0 Ethnicity Information 0 pendent of an active duty military person stationed in Washington or a spouse or dependent of an active Are you the spouse of Upload Documents duty member of the Washi nton National Guard? \* -----Residency Supplemental Questions Review and Submit Have you separated from active duty in the last months? \* Requires response All required fields are filled out B - Required fields are not filled out Click the "Next" button to save your information and move to the next section A green checkmark will appear to the right of the Completed section name in the left menu for all completed sections. You can also progress rough the application by selecting the section link O - Started in the list on the left. The section will be selectable only if it appears after the current active section. Once all required sections have been completed, the application can be submitted. Not Started A Previous
   A Save for later Next >
  - 37. Página de **preguntas adicionales** (Supplemental Questions). Responda cada una de las preguntas seleccionando su respuesta de la lista desplegable de cada pregunta. Las respuestas o no respuestas en esta parte no afectará su consideración para la admisión.
  - 38. Seleccione siguiente (Next)

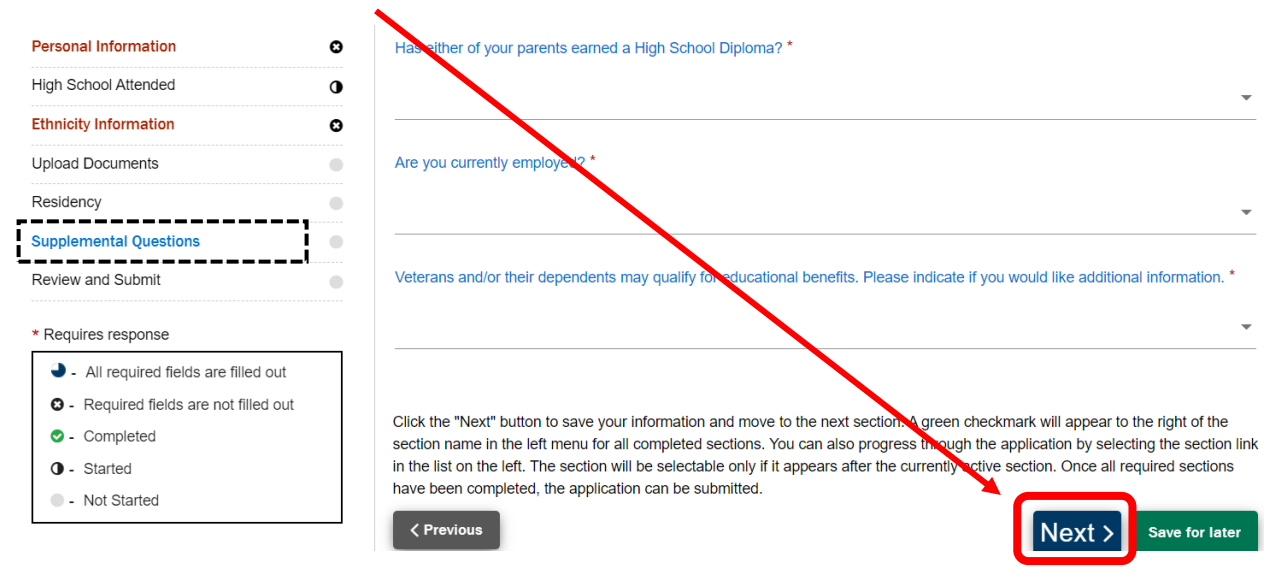

36. Seleccione siguiente (Next)

- 39. Página revisar y enviar (Review and Submit). Léa la pagina.
- 40. Seleccione la casilla de sí, acepto (Yes, I Accept).
- 41. Seleccione el botón **someter ahora** (Submit Now).

| reanal Information                     |   | Deview and Su             | husit                         |                      |                            |                                  |        |
|----------------------------------------|---|---------------------------|-------------------------------|----------------------|----------------------------|----------------------------------|--------|
|                                        |   | Review and Su             | DITIL                         | <b>\</b>             |                            |                                  |        |
| gh School Attended                     | • |                           |                               |                      |                            |                                  |        |
| thnicity Information                   | 0 | By selecting "Yes" below  | v: I certify that all stateme | ents on this form an | re true to the best of my  | knowledge. It is the policy of   | of Was |
| pload Documents                        | • | marital status, sexual or | ientation, age, religion, ge  | enetic information,  | gender identity, vetera    | n status or the presence of a    | any se |
| lesidency                              | 0 | or physical disability.   |                               |                      |                            |                                  |        |
| Supplemental Questions                 | 0 | Response or non-respon    | nse to any of the question    | ns listed as volunta | ary in this application wi | II not affect your consideration | on for |
| Review and Submit                      | 0 | Ves, I accept             |                               |                      |                            |                                  | D      |
| Requires response                      |   | <pre>     Previous </pre> |                               |                      |                            | Save for late                    |        |
| All required fields are filled out     |   |                           |                               |                      |                            |                                  |        |
| O - Required fields are not filled out |   |                           |                               |                      |                            |                                  |        |
| Completed                              |   |                           |                               |                      |                            |                                  |        |
| O - Started                            |   |                           |                               |                      |                            |                                  |        |
| • Not Started                          |   |                           |                               |                      |                            |                                  |        |